# Genuine Consumables Online Order Guide

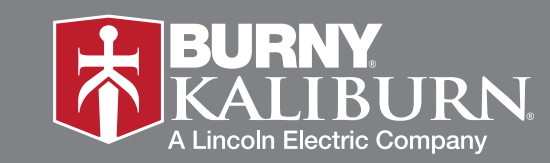

www.burnykaliburn.com

# features

MyLincoln is a secure business-to-business website for customers of our Burny Kaliburn Plasma Cutting products. Access the latest product information, online ordering and more, through the website. It is easy, convenient and available 24/7.

## Easy Access

 Go to www.lincolnelectric.com to 'Shop and Order' any Burny Kaliburn Genuine Consumable Product.

## Secure Order Process

• MyLincoln is a secure transactional site using recognized SSL Standards.

## **World Class Customer Service**

 If you experience problems placing orders online or have questions, our trained Customer Service staff is available from 8:00 am to 5:00 pm EST at (800) 321-8072.

## **Fast Electronic Processing**

- Orders are automatically entered in the Burny Kaliburn System.
- Payment options of Customer Account or Credit Card.
- Request immediate or future ship dates using the 'Control Date' feature.
- Order acknowledgement is sent via email. Account is billed at the time of shipment.
- View Industrial and Net Prices in the Shopping Cart.

# **MyLincoln Login**

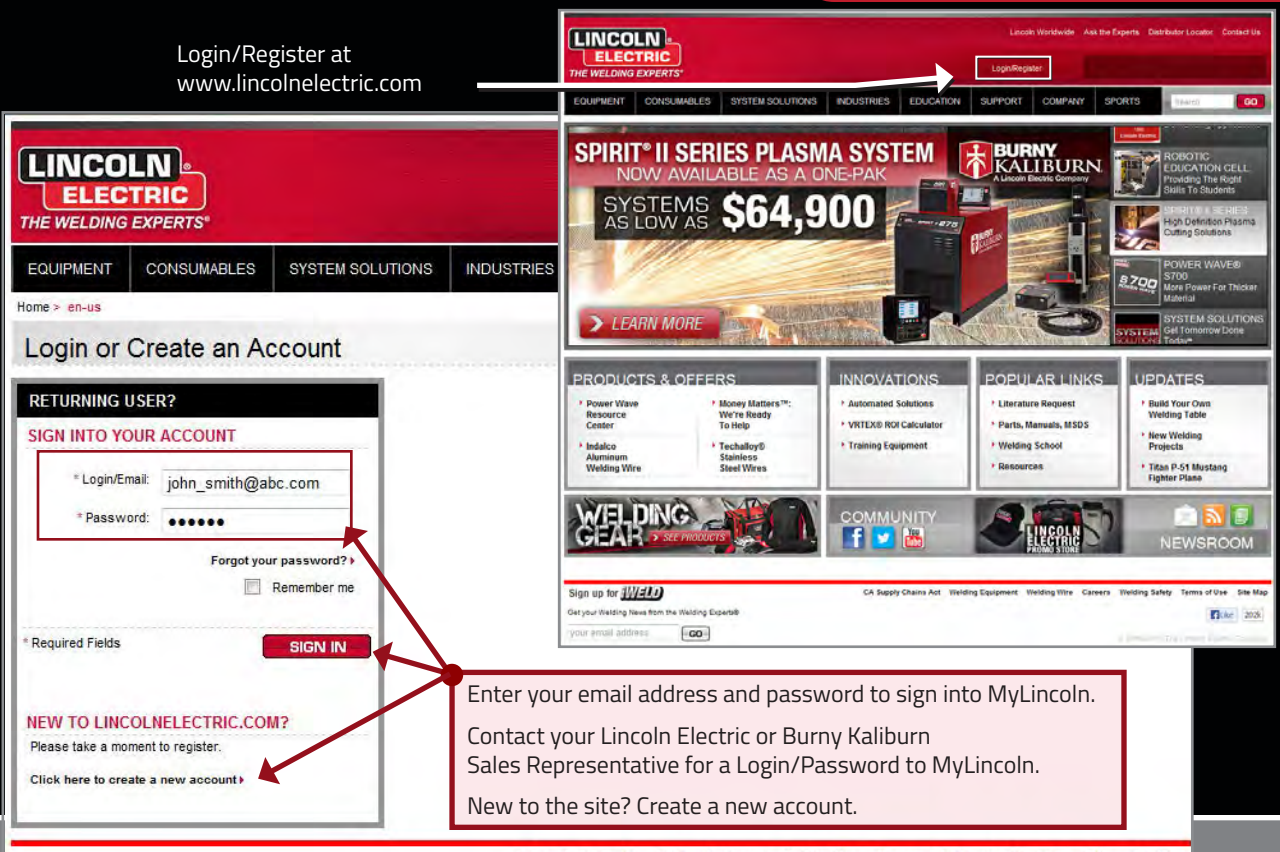

CA Supply Chains Act Welding Equipment Welding Wire Careers Welding Safety Terms of Use Site Map

# Select Sales Organizations

## **Sales Organization**

When placing an order or reviewing your account status for Burny Kaliburn products, please select sales organization US71.

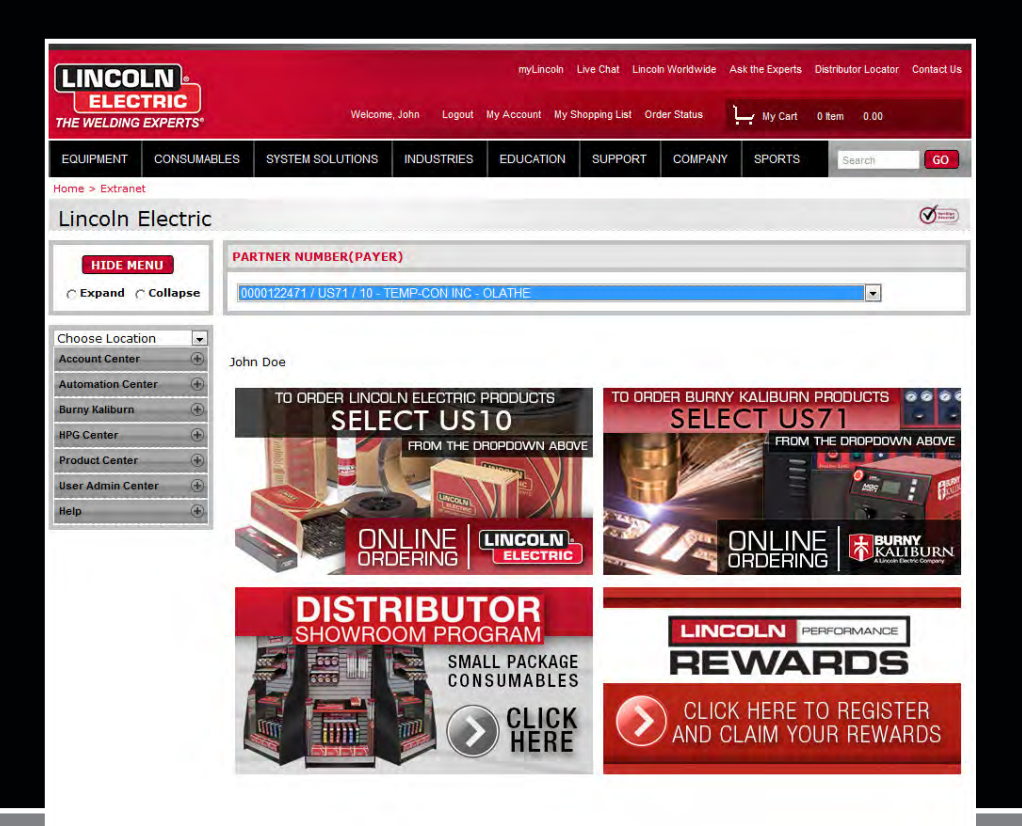

| Choose Location         | 8                           |                                                                                       | ADMINISTRATIO                                                                                                    |
|-------------------------|-----------------------------|---------------------------------------------------------------------------------------|----------------------------------------------------------------------------------------------------|
| Account Center          | EDIT USER                   |                                                                                       |                                                                                                    |
| Automation Center 🛞     | -                           |                                                                                       |                                                                                                    |
| Application Engineering | User Account Set            | tings                                                                                 |                                                                                                    |
| Corporate Center        | * Password reset            | john_smith@abc.com                                                                    |                                                                                                    |
| EHS (4)                 | question:                   | WIND GOT WORK TOP?                                                                    |                                                                                                    |
| Financial Reporting     | * Password reset<br>answor: | Bob                                                                                   |                                                                                                    |
| internal Control        | * Display Name:             | John Smith                                                                            |                                                                                                    |
| Nerformanco Reveards 🤅  | *First Name:                | John                                                                                  |                                                                                                    |
| Froduct Center 🕘        | "Last Name:                 | Smith                                                                                 |                                                                                                    |
| Service Center 🛞        | Title:                      | Shop Manager                                                                          |                                                                                                    |
| uS Marketing Center (+) | *Email:                     | john_smith@abc.com                                                                    |                                                                                                    |
| Jaer Admin Genter 😑     | Postal Address:             | 123 Welder Way                                                                        |                                                                                                    |
| • My Profile            | City:                       |                                                                                       |                                                                                                    |
| Manage Shopping List    | *StateProvince:             | Select A State/Province                                                               |                                                                                                    |
|                         | Postal Code:                |                                                                                       |                                                                                                    |
| + Find My RAMs          | *Country:                   | USA                                                                                   |                                                                                                    |
| Current Partner Status  | Phone:                      | T                                                                                     |                                                                                                    |
|                         | Fee                         |                                                                                       |                                                                                                    |
| Change Partner          | * Denotes required for      | ed.                                                                                   |                                                                                                    |
| + Change Sold To        | Protoco Antoneo feet        |                                                                                       | and the second second se |
|                         | Your order acknowled        | gmenn<br>smarr wil he sont to your email address. Please enter any additional amail a | indresses being that                                                                                                    |
| Report                  | should also receive y       | our order acknowledgment.                                                             |                                                                                                    |
|                         | CC fimail:                  |                                                                                       | - I - I - I                                                                                                    |
| inth (4)                |                             |                                                                                       |                                                                                                    |
|                         |                             | CONTINU                                                                               |                                                                                                    |
|                         | Billing Informatio          | n                                                                                     | Contraction of the                                                                                                    |
|                         | Your Default Payme          | nt Option: Additional Payment Options:                                                |                                                                                                    |
|                         |                             |                                                                                       |                                                                                                    |
|                         |                             | ADD NEV                                                                               | VCARD                                                                                                    |

#### **Order Acknowledgment**

Your order acknowledgment will be sent to your email address. Please enter any additional email addresses below that should also receive your order acknowledgment.

CC Email:

john\_smith@abc.com, lincoln\_rep@lincolnelectric.com, president@abc.com

#### **Billing Information**

Your Default Payment Option:

Additional Payment Options:

ADD NEW CARD

# Additional User Profile Settings

## **Refine Your Profile**

Easily access and modify your profile settings in the User Admin Center. Plus, store additional information for future use.

## Carbon Copy Email

Enter email addresses, separated by a comma, for those associates you wish to copy on an Order Confirmation. Select 'Continue' after selections are made.

#### Billing Information

Enter your default payment option or store your credit card(s) information for future use.

NOTE: Visa® & MasterCard® only

|                      |        | •<br>•<br>•<br>• | Wei                   | come,          | Logout M                                                                                                    | my<br>y Account My S                        | /Lincoln Linco<br>Shopping List (                     | In Worldwide<br>Order Status                                    | Ask the Experts                        | Distributor Locator<br>0 Items 0.00          | Contact Us                                                           |
|----------------------|--------|------------------|-----------------------|----------------|----------------------------------------------------------------------------------------------------|---------------------------------------------|-------------------------------------------------------|-----------------------------------------------------------------|----------------------------------------|----------------------------------------------|----------------------------------------------------------------------|
| EQUIPMENT            | ONSUMA | BLES             | INDUSTRIES            | EDUCAT         | ON CENTER                                                                                                    | SUPPORT                                     | COMPANY                                               | SPORTS                                                          | Search                                 | Entire Site                                  | e GO                                                                 |
| Home > Extranet      |        |                  |                       |                |                                                                                                    |                                             |                                                       |                                                                 |                                        |                                              |                                                                      |
| Lincoln Ele          | ctric  |                  |                       |                | B2B Online Ord                                                                                                   | ering Video Tutorial_Linco                  | oln Electric (00.25/02.3                              | 10 I                                                            |                                        | anda Tanda Weiddada 🛛 Aul The Freeds         | ATTACHMENT                                                           |
| HIDE MENU            |        | PAR              | TNER NUMBER(F         | AYER)          | Outline Thumbs                                                                                                   | nails Notes Search                          | LINCOLN<br>ELECTRI<br>THE WELDING EXPE                | c<br>CRTS+                                                      | Wetcome Bensie Logout My               | Account Onter Status                         |                                                                      |
| O Expand O Co        | llapse | 00               | 00999991              |                | Online Ordering B     Online Ordering B     Online Ordering -     A. www.lincolnetectri     S. Login to Extranet | Find out more                               | EQUIPMENT CONSUM<br>Home > Decent<br>Lincoln Electric | ABLES INDUSTRIES ED                                             | JCATION CENTER SUPPORT                 | COMPANY SPORTS                               | Entre 52e 🗴 🖸                                                        |
| Choose Location      | •      |                  |                       |                | 6. Help Menu-Variou<br>7. Online Ordering V                                                                      | s documents<br>ideo Tutorial Link - Help Me | HIDE MENU<br>C Expand C Collapse                      | PARTNER NUMBER(PAY                                              | ER)                                    |                                              | 60                                                                   |
| Account Center       | •      | HEL              | P                     |                | 8. Online Ordering V<br>9. Stop 1 - Select Pr                                                                    | Ideo Tutorial Link - Select /<br>oducts     | Choose Location                                       |                                                                 |                                        |                                              | HEL                                                                  |
| Automation Center    | (Ŧ)    |                  |                       |                | 10. Enter Quantity &<br>11. Find Product                                                                         | Product Number                              | Account Center                                        | December Description                                            | _                                      | Die Sire                                     | Last Date Undated                                                    |
| Application Engineer | ing 🕀  | Docu             | ment Description      |                | 12. Find Product<br>13. Add to Cart                                                                              |                                             | Corporate Center                                      | RAM Users Gude<br>Europe RAM Users Dude                         |                                        | 475458 Bytes<br>461450 Bytes                 | 1/19/2012 8:26:36 AM                                                 |
| Application Engineer | mg (T) | RAMU             | Isers Guide           |                | 15. Product Number                                                                                               | Link                                        | LU Marketing Cedter                                   | Security Group Functions<br>Change Partner Functions            |                                        | 525108 Bytes<br>78563 Bytes<br>66734 Bytes   | 1/19/2012 8 28 36 AM<br>1/19/2012 8 28 36 AM<br>1/19/2012 8 26 36 AM |
| Corporate Center     | Ð      | Europe           | RAM Users Guide       |                | 15. Continue shopping 17. Wrong Quantity I                                                                       | ng<br>Error                                 | Product Center                                        | Keyword & Product Number Sea<br>Step Search Help                | ch hes                                 | 12100 Byten<br>21560 Dyten                   | 1/19/2012 B 2B 36 AM<br>1/19/2012 B 26:36 AM                         |
| EHS                  | Ð      | Suppli           | er RAM Users Guide    |                | 18. Check Out<br>19. Step 3 - Shipping                                                                           | Information                                 | Service Center 🔶                                      | LEExtranet Security Valmp<br>Partner Description Hwp            |                                        | 432128 Bytes<br>5649 Bytes                   | 1/19/2012 8:26:36 AM<br>1/19/2012 8:26:36 AM                         |
| Financial Reporting  | (Ŧ)    | Securi           | y Group Functions     |                | 20. Step 3 - Shipping<br>21. Shipping Informa                                                                    | a Information                               | Trademurka 👘                                          | Online Ordering Tutores (Fash)<br>Online Ordering Tutores (FOP) | To Other Art 11, 15 Description (1971) | 269628 Bytes<br>53595 Bytes<br>4125348 Bytes | 1/19/2012 8:26:36 AM<br>1/19/2012 8:26:36 AM                         |
| Internal Control     | Æ      | Chang            | e Partner Functional  |                | 22. Shipping informa                                                                                             | dion                                        | User Admin Conter 3                                   |                                                                 |                                        |                                              |                                                                      |
|                      | 0      | Keywo            | rd & Product Numbe    |                | 24. Shipping Informa                                                                                             | tion                                        | + Help                                                |                                                                 |                                        |                                              |                                                                      |
| Performance Reward   | s (+)  | Step S           |                       |                | 20. 000 - 000 -0                                                                                                 | unnary                                      |                                                       |                                                                 | 21568 Bytes                            | 4/24/2012 9:39:3                             | 7 AM                                                                 |
| Product Center       | Ð      | LEExtr           | anet Security Matrix  |                |                                                                                                    |                                             |                                                       |                                                                 | 432128 Bytes                           | 4/24/2012 9:39:3                             | 7 AM                                                                 |
| Service Center       | æ      | Partne           | r Description Help    |                |                                                                                                    |                                             |                                                       |                                                                 | 5649 Bytes                             | 4/24/2012 9:39:3                             | 7 AM                                                                 |
| US Marketing Center  | Ð      | Online           | Ordering Tutorial. (F | lash)          |                                                                                                    |                                             |                                                       |                                                                 | 53927 Bytes                            | 4/24/2012 9:39:3                             | 8 AM                                                                 |
| oo marketing ounter  | E      | Online           | Ordering Tutorial. (F | PDF)           |                                                                                                    |                                             |                                                       |                                                                 | 1878391 Bytes                          | 4/24/2012 9:39:3                             | 7 AM                                                                 |
| User Admin Center    | ۲      | Discov           | er All That Lincoln E | lectric Has To | Offer (MC11-18 B                                                                                                 | rochure Link) (PD                           | F)                                                    |                                                                 | 4125388 Bytes                          | 4/28/2011 10:39:                             | 37 AM                                                                |
| Help                 | Θ      | Online           | Ordering Training - I | For Lincoln Pe | rsonnel Only (PD                                                                                                 | +)                                          |                                                       |                                                                 | 7465961 Bytes                          | 4/24/2012 9:39:3                             | / AM                                                                 |
| • Help               |        |                  |                       |                |                                                                                                    |                                             |                                                       |                                                                 |                                        |                                              |                                                                      |

#### **Tutorial Link** Select Products View Cart **Dider Confirmation** Shipping information Elling information Order Summary ACCOUNT CENTER ONLINE ORDERING - KALIBURN INC. 8/20/2013 2:00:11 PM US Eastern Time Zone KALIBURN Partner Number(SoldTo): 0000120950 - ABC COMPANY - CLEVELAND Sales Organization(SoldTo): Kallourn no. - US71 Distribution Channel(SoldTo): Domestic - 10 Product Number Product Qty **Product Description** Line Item BUY ONLINE Spirit II Dagger 100 2 Plasma Torch Consumables 5 9 10 ADD NEW LINE FIND PRODUCT PARTS NAVIGATOR ADD TO CART If you have problems placing orders online, our trained Customer Service staff is available 8:00AM to 5:00PM Eastern Time at 1-800-321-8072 and select option 1. Download Online Ordering Tutorial.

# Online Ordering Tutorial

## **NEED A QUICK TUTORIAL?**

Log in to MyLincoln, click on the Help tab on the left of the page. The Help page provides various documents on How to Use MyLincoln.

Access to the Online Ordering Tutorial is also located at the bottom of each section.

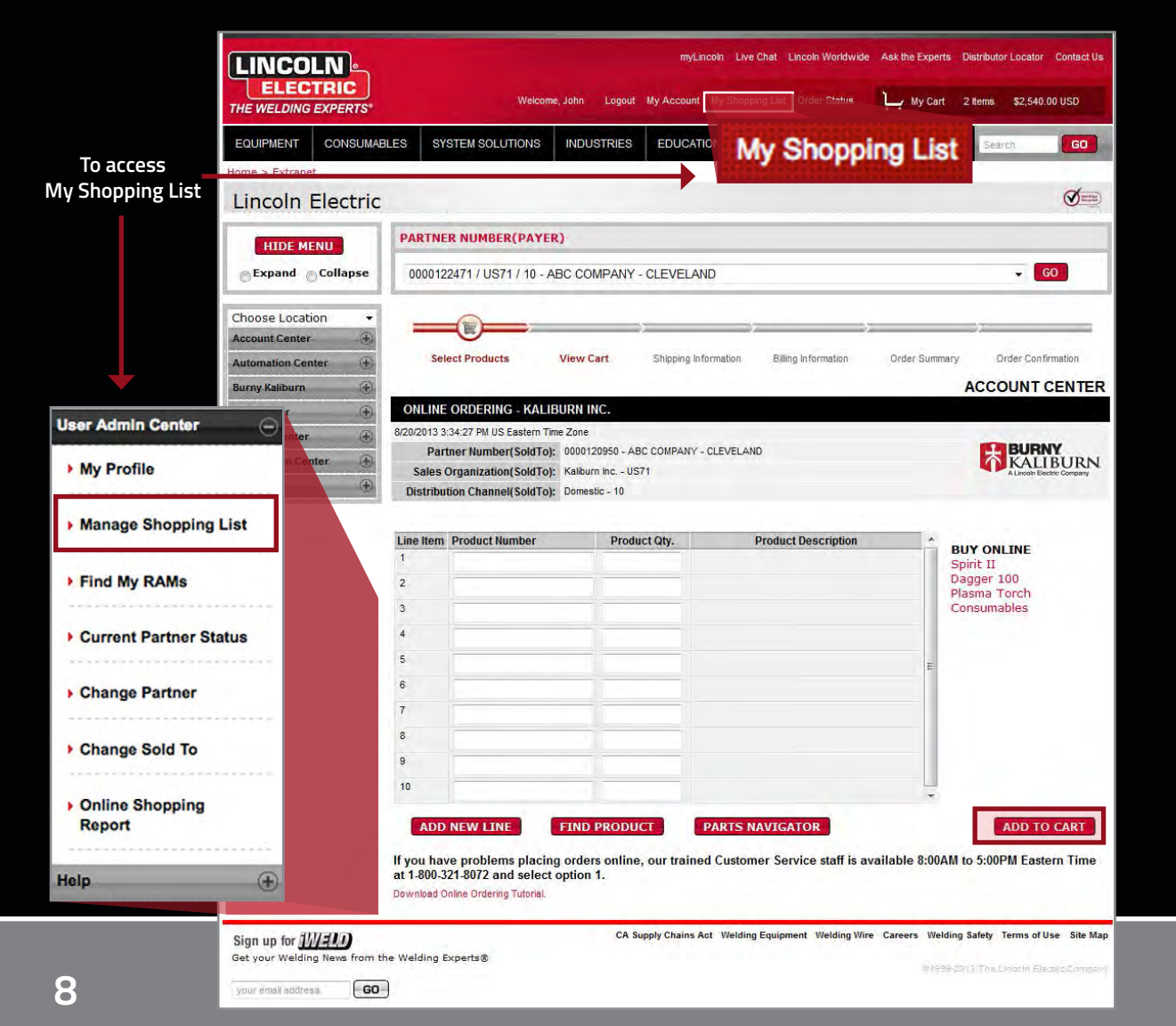

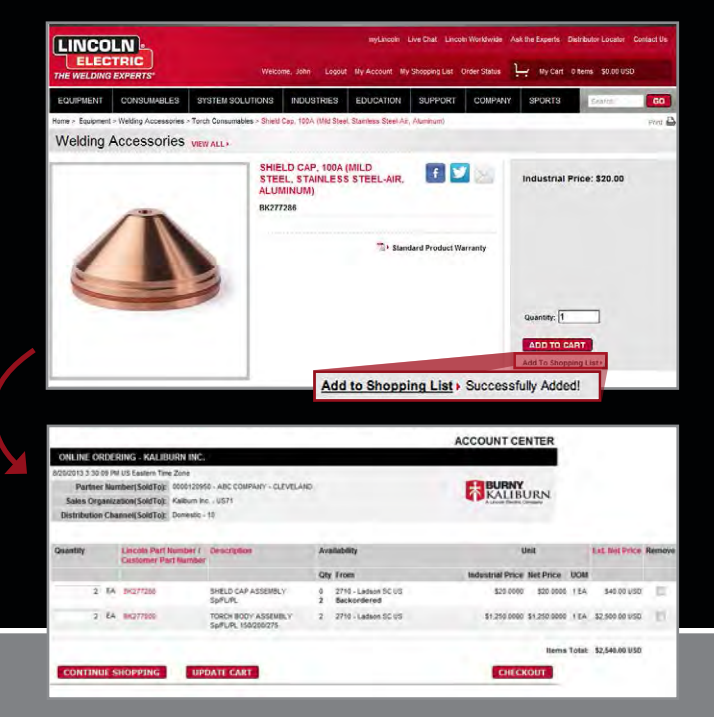

# **My Shopping List**

## Save Products for Easy Retrieval!

In your shopping list, save your favorite or commonly ordered products in a convenient list.

There are two ways to add product to My Shopping List:

- Click on My Shopping List or Manage Shopping List. Click on 'Add Items' and enter a part number and quantity. Click 'Add to shopping list.'
- 2. Via www.lincolnelectric.com, go to the product detail page. Click 'Add to shopping list.' The statement 'successfully added' will appear when the item is added to the list.

#### **Product Registration**

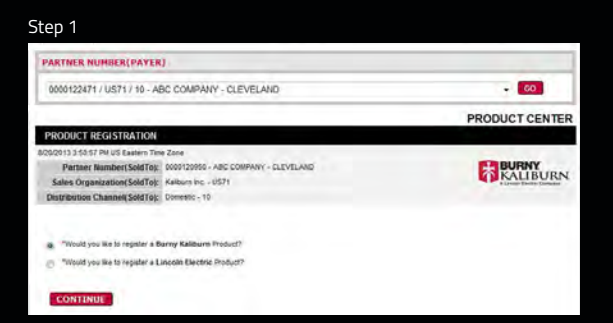

Step 2

|                                      |                              |                     | ACCOUNT CENTER          |
|--------------------------------------|------------------------------|---------------------|-------------------------|
| ONLINE ORDERING - KALIBU             | JRN INC.                     |                     |                         |
| 5/20/2013 3 49:57 PM US Eastern Time | Zone                         |                     |                         |
| Partner Number(\$oldTo):             | 0000120950 - ASC COMPANY - C | LEVELAND            | KALIBURNY               |
| Sales Organization(SoldTo):          | Kalburn Inc US71             |                     | A Locale Deserv Linnary |
| Distribution Channel(SoldTo):        | Domentic - 10                |                     |                         |
|                                      |                              |                     |                         |
| Line Item Product Number             | Product Qty.                 | Product Description | BUY ONLINE              |
|                                      |                              |                     | Spirit II<br>Dagger 100 |
| 2                                    |                              |                     | Plasma Torch            |
| 2                                    |                              |                     | Consumables             |
| 4                                    |                              |                     |                         |
| 5                                    |                              |                     |                         |
| 8                                    |                              |                     | 11                      |
| 7                                    |                              |                     |                         |
|                                      |                              |                     |                         |
|                                      |                              |                     |                         |
| F                                    |                              |                     |                         |
| s                                    |                              |                     |                         |

If you have problems placing orders online, our trained Customer Service staff is available 8:00AM to 5:00PM Eastern Time at 1:300-321-3072 and select option 1. Downaa Dieke Dierrei Tubria.

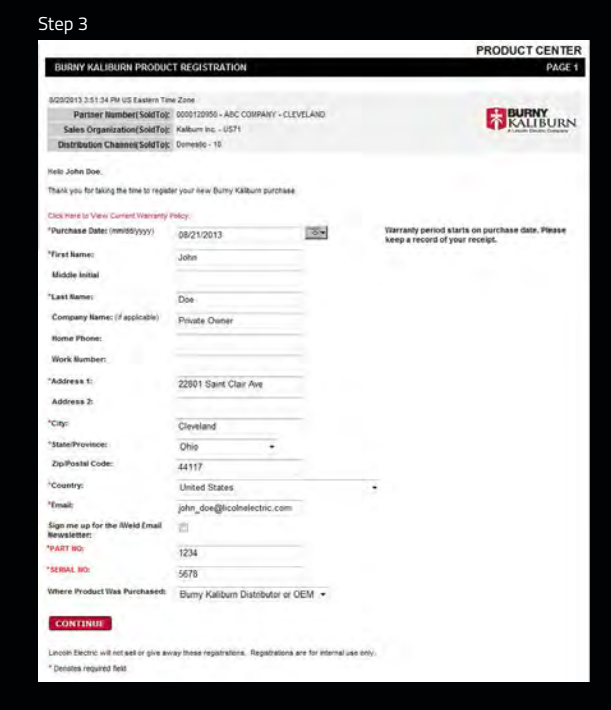

#### Step 4

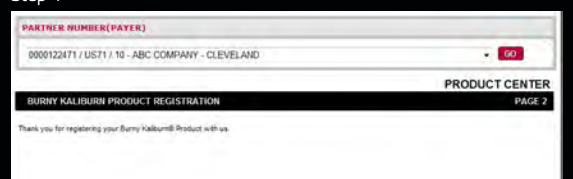

#### **Reward Status**

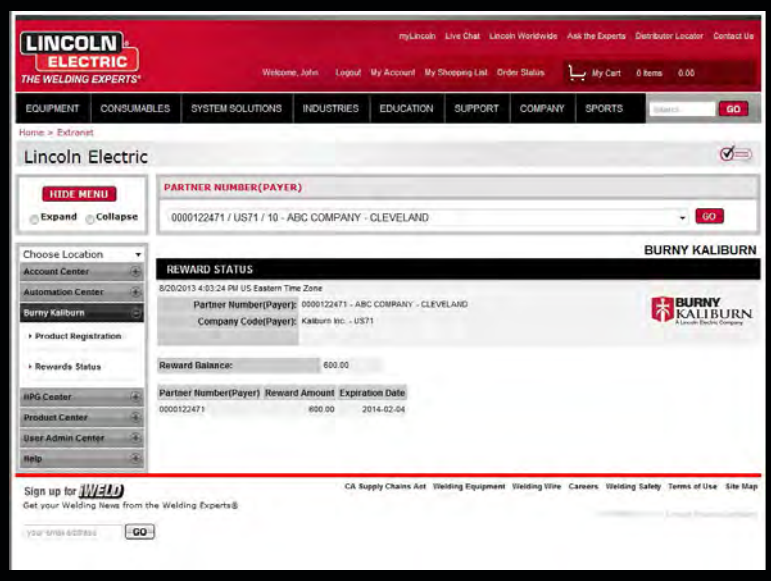

# Burny Kaliburn Center

## **Registration and Rewards**

Product registration and reward status can be found in the Burny Kaliburn tab. Click on the **Burny Kaliburn** tab to expand the menu.

## Product Registration

To register a Burny Kaliburn Machine, enter the product number and quantity of the item purchased. Review product description. Complete the registration form and select Continue to register the machine.

## Reward Status

To verify your rewards, click on Reward Status. All reward information will be listed.

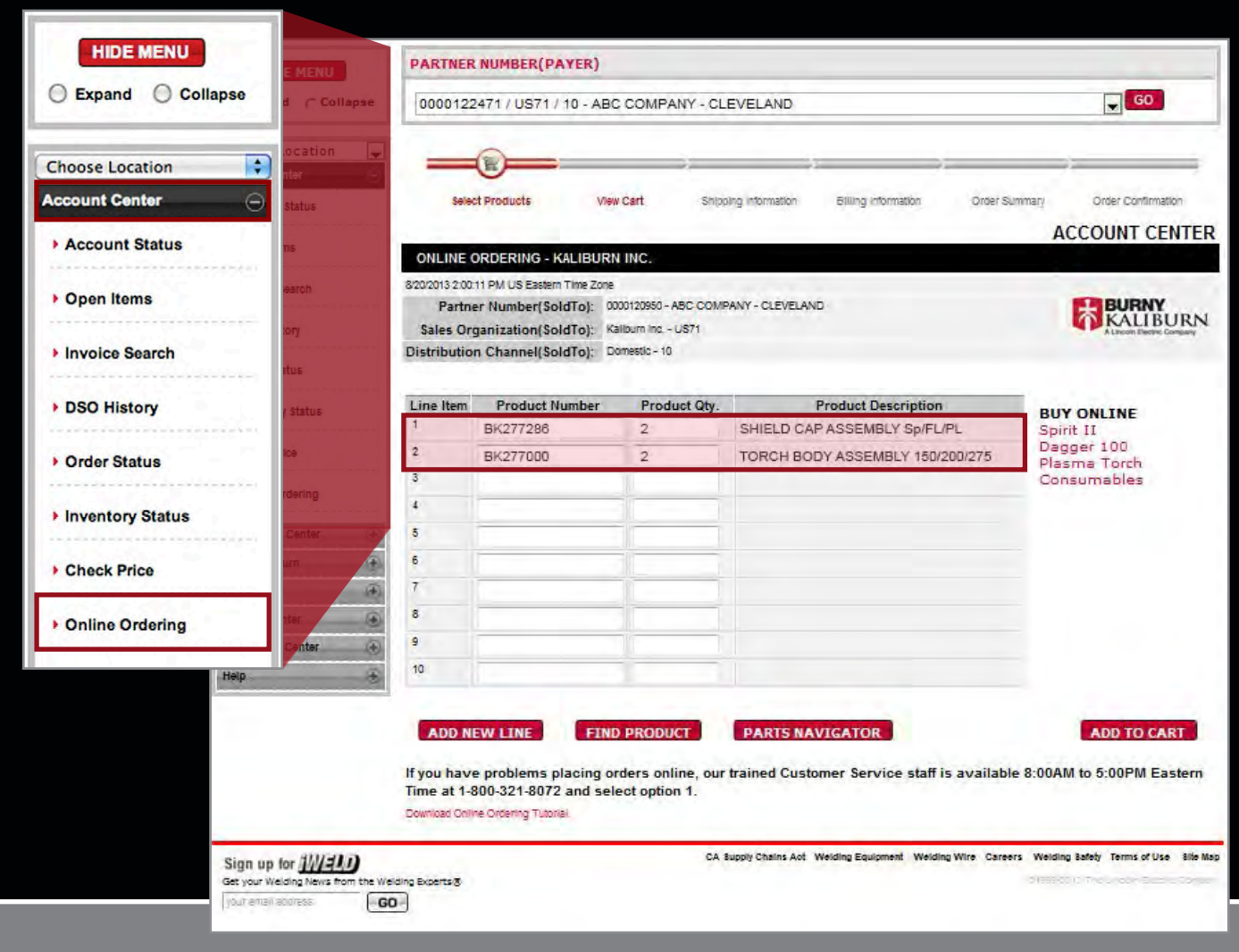

# Step 1: Select Products

## \_\_\_\_

|                                    |                  |                            |       | •      | COUNT CENTER   |
|------------------------------------|------------------|----------------------------|-------|--------|----------------|
| ONLINE ORDERING                    |                  |                            |       | ~      | COODIAT CENTER |
| /3/2012 8:19:57 AM US Eastern Time | Zone             | Sec. Date                  |       |        |                |
| Partner Number(SoldTo):            | 0000999991 - A   | BC Welding Store #1 - Clev | eland |        |                |
| Sales Organization(SoldTo):        | Lincoln Electric | Cleveland - US10           |       |        |                |
| Distribution Channel(SoldTo):      | Domestic - 10    |                            |       |        |                |
| earch Products by Keyword e        | or Product Nu    | mber                       | -     | Produc | tNumber        |
| SEARCH                             |                  |                            |       | SEAF   | ксн            |
|                                    |                  |                            |       |        |                |

#### Quick Links & Add to Cart

Find Product Page

| Line Item | Product Number | Product Qty. | Product Description             | PUX ONI THE                |
|-----------|----------------|--------------|---------------------------------|----------------------------|
| 1         | BK277286       | 2            | SHIELD CAP ASSEMBLY Sp/FL/PL    | Spirit II                  |
| 2         | BK277000       | 2            | TORCH BODY ASSEMBLY 150/200/275 | Dagger 100<br>Plasma Torch |
| 3         | 1              | 1            |                                 | Consumables                |
| 4         |                | 1            |                                 | A TOXATO                   |
| 5         |                |              |                                 |                            |
| 6         |                | 1            |                                 |                            |
| 7         |                | 1            |                                 |                            |
| 8         |                | 1            |                                 |                            |
| 9         |                |              |                                 |                            |
| 10        |                | 1            |                                 |                            |

On the left hand side of the page, click on the Account Center tab to expand the menu and click on Online Ordering to begin.

- Enter the product number and quantity of the items you would like to purchase and review the product description.
- Can't Find What You are Looking For? Use the FIND PRODUCT located at the bottom of the page to search for all products using keywords or by product numbers. Also, to the right is the Buy Online section with product category links that take you to commonly ordered items.
- Review products selected and click on
   ADD TO CART to review pricing
   and availability.

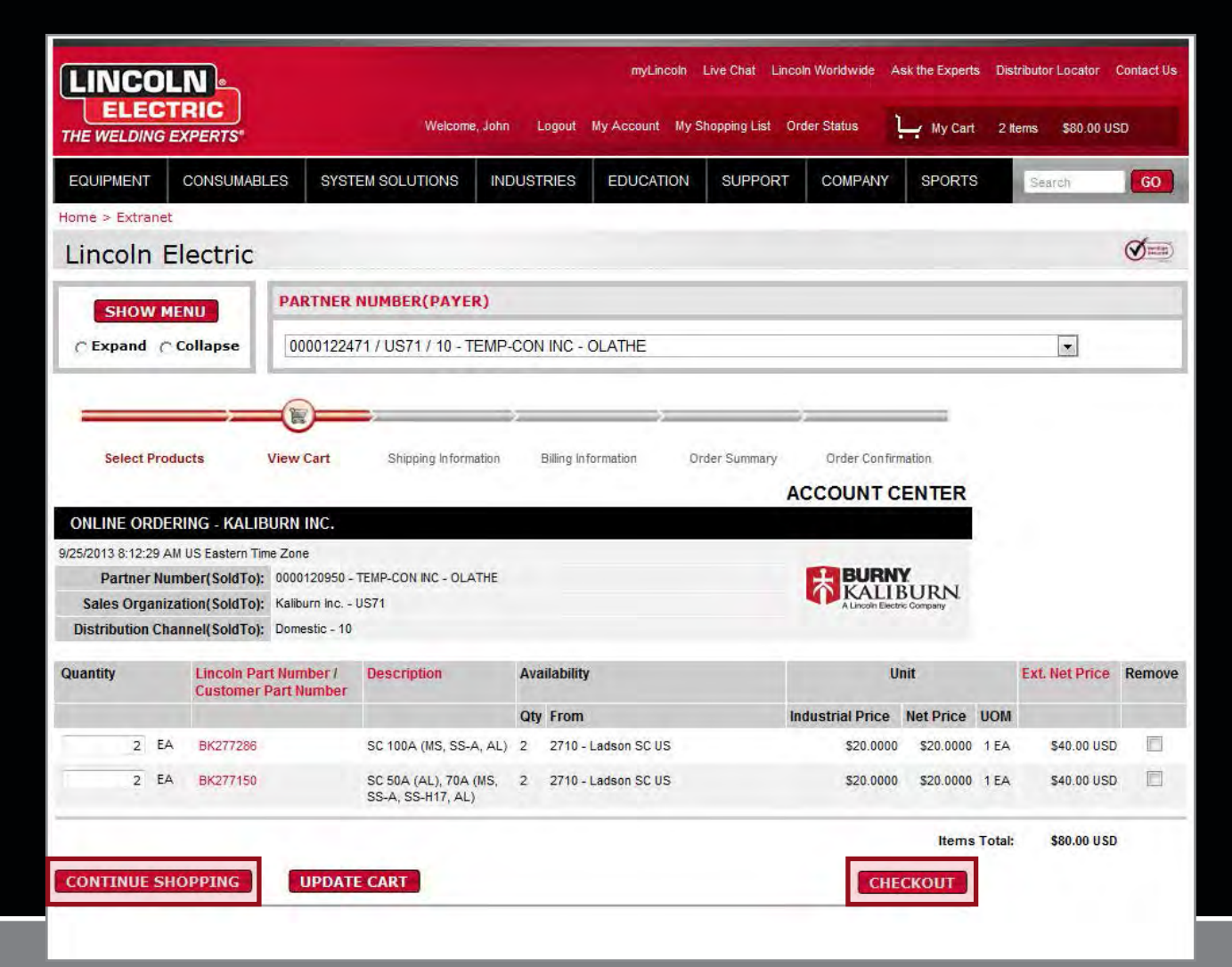

|   |   |                                            | Velding Accesso                                               | ries  | Ten & Compandies - Stand Con, 1554, 1997 Band Tan.<br>REW ALL-<br>SHELLD CAP, 1600 A (BIL<br>STEEL, STARLESS ST<br>STEEL, STARLESS ST<br>BUILTING BUILTING<br>BUILTING | D<br>D<br>EEL-AIR. | d Product War | rang.      |      |            |
|---|---|--------------------------------------------|---------------------------------------------------------------|-------|----------------------------------------------------------------------------------------------------|--------------------|---------------|------------|------|------------|
|   |   |                                            | ACCESSORY DETAILS<br>Features and Densities<br>Specifications | Shelf | p, 1004 (MM Steel, Stanless Steel-Ar, Aluminum)                                                                                                    |                    |               |            |      |            |
|   |   | Product<br>Specs                           |                                                               |       |                                                                                                    |                    |               |            |      |            |
|   |   | Lincoln Part Number /<br>Customer Part Num | cription                                                      | Ava   | ability                                                                                                    |                    | U             | Init       |      | Ext. Net I |
| , |   | 842772268                                  | SC 1004 (MS 55.4 AL)                                          | Qty   | From                                                                                                    | Industri           | al Price      | Net Price  | UOM  | 840.0      |
|   | 1 | UNETTED.                                   | au 1001 (183, 33-A, AL)                                       | -     | Erre - Lawren av va                                                                                                    |                    |               | ec.v. vvvv | 1.04 | 240.0      |

#### Wrong Quantity

Errors found with some of the products in your shopping cart, Please see the notes column for more detail. All errors must be resolved before you can continue with this shopping cart. Use the 'Update Cart' button to acknowledge all changes.

| Quantity |     | Lincoln Part Number /<br>Customer Part Number | Description                                   | Avai | lability            | U                | nit       |        | Ext. Net Price | Notes                                                                            | Remove |
|----------|-----|-----------------------------------------------|-----------------------------------------------|------|---------------------|------------------|-----------|--------|----------------|----------------------------------------------------------------------------------|--------|
|          |     |                                               |                                               | Qty  | From                | Industrial Price | Net Price | UOM    |                |                                                                                  |        |
| 4        | EA. | BK277286                                      | SC 100A (MS, 55-A, AL)                        | 4    | 2710 - Ladson SC US | 520 0000         | \$20 0000 | 1 EA   | 580.00 USD     |                                                                                  | 10     |
| 4        | LA. | BK277150                                      | SC 50A (AL), 70A<br>(MS, SS-A, SS-H17,<br>AL) | 4    | 2710 - Ladson SC US | \$20,6000        | \$20.0000 | 1 EA   | \$60.00 USD    |                                                                                  | D.     |
| 1,00     |     | BK211256                                      |                                               | 0.00 |                     |                  |           | 0      |                | Ouantity<br>requested<br>does not<br>meet<br>minimum<br>order<br>quantity<br>12. | 6      |
|          | -   |                                               |                                               | _    |                     |                  | Rems      | Total: | \$160.00 USD   | quantity<br>12.                                                                  |        |

# Step 2: View Cart

Review selected items, prices, quantities and availability all on one screen.

To add more items to your cart, click on **CONTINUE SHOPPING**.

Choose **CHECKOUT** when ready to proceed with your order.

- Product Specs The red product number will take you to a specific product page for additional information.
- Change Quantity If a product requires a different quantity, an error message will appear. Simply change the quantity and click on UPDATE CART to continue.

#### NOTE:

Remov

10

Specials, Made to Order, Discontinued, Automation, and items that require software to be loaded will not be available for purchase at MyLincoln. If you choose a product in these categories, an error wil appear prompting you to call Customer Service. Check the box to remove that product and choose (UPDATE CART) to continue.

| -                                                                                                    |                                                                                                    |                                                                                                    |                                                                                                    | 2                                                                                                    | - 32                                                                                                    |
|----------------------------------------------------------------------------------------------------|----------------------------------------------------------------------------------------------------|----------------------------------------------------------------------------------------------------|----------------------------------------------------------------------------------------------------|----------------------------------------------------------------------------------------------------|----------------------------------------------------------------------------------------------------|
| Select Products                                                                                                    | View Cart                                                                                                    | Shipping Information                                                                                                    | Billing Information                                                                                                    | Order Summary                                                                                                    | Order Confirma                                                                                                    |
|                                                                                                    |                                                                                                    |                                                                                                    |                                                                                                    |                                                                                                    | ACCOUNT CE                                                                                                    |
| ONLINE ORDERING                                                                                                    | G - KALIBURN INC.                                                                                                    |                                                                                                    |                                                                                                    |                                                                                                    |                                                                                                    |
| 3/20/2013 3:39:25 PM US                                                                                                    | Eastern Time Zone                                                                                                    |                                                                                                    |                                                                                                    |                                                                                                    | and the second                                                                                                    |
| Partner Numbe                                                                                                    | r(SoldTo): 0000120950 -                                                                                                    | ABC COMPANY - CLEVELAN                                                                                                    | ND                                                                                                    |                                                                                                    | BURNY                                                                                                    |
| Sales Organization                                                                                                    | (SoldTo): Kaliburn Inc                                                                                                    | US71                                                                                                    |                                                                                                    |                                                                                                    | A Lincoln Electric                                                                                                    |
| Distribution Channe                                                                                                    | I(SoldTo): Domestic - 10                                                                                                    |                                                                                                    |                                                                                                    |                                                                                                    |                                                                                                    |
| Shipping Information                                                                                                    | D                                                                                                    |                                                                                                    |                                                                                                    |                                                                                                    |                                                                                                    |
| Shipping Address                                                                                                    |                                                                                                    |                                                                                                    |                                                                                                    |                                                                                                    |                                                                                                    |
| Default (NOTICE:                                                                                                    | Click here to Change Pa                                                                                                    | arther Number(SoldTo) if                                                                                                    | default address is not                                                                                                    | correct.)                                                                                                    |                                                                                                    |
| Company Name:                                                                                                    | ABC COMPANY                                                                                                    |                                                                                                    |                                                                                                    |                                                                                                    |                                                                                                    |
| Street:                                                                                                    | 123 MAIN STREET                                                                                                    |                                                                                                    |                                                                                                    | 1.00                                                                                                    |                                                                                                    |
| City, State, Zip:                                                                                                    | CLEVELAND, OH 44                                                                                                    | 117                                                                                                    |                                                                                                    |                                                                                                    |                                                                                                    |
| Country:                                                                                                    | US                                                                                                    |                                                                                                    |                                                                                                    |                                                                                                    |                                                                                                    |
| Phone No.:                                                                                                    | 251 937-7975                                                                                                    |                                                                                                    |                                                                                                    |                                                                                                    |                                                                                                    |
| Stored ShipTo                                                                                                    |                                                                                                    |                                                                                                    |                                                                                                    |                                                                                                    |                                                                                                    |
|                                                                                                    |                                                                                                    |                                                                                                    |                                                                                                    |                                                                                                    |                                                                                                    |
| New Address                                                                                                    |                                                                                                    |                                                                                                    |                                                                                                    |                                                                                                    |                                                                                                    |
| New Address                                                                                                    |                                                                                                    |                                                                                                    |                                                                                                    |                                                                                                    |                                                                                                    |
| O New Address Shipping Options                                                                                                    |                                                                                                    |                                                                                                    |                                                                                                    |                                                                                                    |                                                                                                    |
| O New Address                                                                                                    | Customer Pic                                                                                                    | kup is an option availabl                                                                                                    | e under the dropdown                                                                                                    | 'Shipping Type'                                                                                                    |                                                                                                    |
| New Address Shipping Options Shipping Type:                                                                                                    | Customer Pic<br>Standard - No C                                                                                                    | kup is an option available harge for Lincoln Electric                                                                                                    | e under the dropdown<br>c(LE) Parts or Burny F                                                                                                    | <b>"Shipping Type"</b><br>Kaliburn(BK) Consi                                                                                                    | umables 👻                                                                                                    |
| New Address Shipping Options Shipping Type: All in-stock Lincoln Electri and accepted by 3:00pm i arriers. f expedited shipment is ref                                                                                                    | Customer Pic<br>Standard - No C<br>C (LE) parts and Burny Kalit<br>ST Monday - Friday, items<br>requested via prescribed car                                                                                                    | <mark>kup is an option available</mark><br>harge for Lincoln Electri<br>ourn (BK) Consumbles will b<br>not acceptable for UPS shipn<br>riers, additional charges will                                                                                                    | e <b>under the dropdown</b><br>S(LE) Parts or Burny k<br>Se shipped via UPS Next Da<br>nent (size and weight limb<br>be applied.                                                       | "Shipping Type"<br>Kaliburn(BK) Consu<br>ay Service on the same<br>ations) will be shipped                                                       | umables  ▼<br>e day as the order is re<br>via Lincoln Electric pro                                                                                                   |
| New Address  Shipping Options  Shipping Type:  All in-stock Lincoln Electri rarriers  rexpedited shipment is re  facchines: Standard shipping  rarder net value threshold                                                                                                    | Customer Pic<br>Standard - No C<br>c (LE) parts and Burry Kalit<br>ST Mondy - Friday. Tems<br>rquested via prescribed car<br>ing charges for machines v<br>s not met.                                                                                                    | kup is an option available<br>harge for Lincoln Electric<br>burn(BK) Consumables will b<br>nurn(BK) Consumables will<br>acceptable for UPS shipn<br>riers, additional charges will<br>will be subject to the net value                                                                       | e under the dropdown<br>c(LE) Parts or Burny H<br>s shipped via UPS Next Da<br>nent (size and weight limit<br>be applied.<br>s of the purchase order. S                                | "Shipping Type"<br>Kaliburn(BK) Consu<br>ty Service on the same<br>alons) will be shipped<br>shipping and handling of                            | umables –<br>e day as the order is re<br>via Lincoln Electric pro<br>sharges will apply if the                                                                       |
| New Address Shipping Options Shipping Type: All in-stock Lincoln Electri and accepted by 3:00pmi f expedited shipment is re f acchines: Standard shipp frider not all the shipp frider not all the tric(LE) Const theorees will apply if the n                                                                                                    | Customer Pic<br>Standard - No C<br>5 (LE) parts and Burry Kalit<br>STT Monday - Friday, tems<br>riquested via prescribed car<br>ing charges for machines v<br>is not met.<br>mabbes: Standard shipping<br>minimum order net value thre                                                                                                    | kup is an option available<br>harge for Lincoln Electrii<br>wm(BK) Consumables will b<br>not acceptable for UPS ships<br>reres, additional charges will<br>will be subject to the net value<br>charges for consumables wil<br>shoul is not met.                                              | E under the dropdown<br>(LE) Parts or Burny I<br>shipped via UPS Next De<br>nent (size and weight limit<br>be applied.<br>e of the purchase order. S<br>Il be subject to the net val   | "Shipping Type"<br>Kaliburn(BK) Consi<br>ay Service on the sam<br>ations) will be shipped<br>hipping and handling o                              | umables –<br>day as the order is re<br>via Lincoln Electric pro-<br>thorges will apply if the<br>der. Shipping and hand                                              |
| New Address  Shipping Options  Shipping Type:  All in-stock Lincoln Electri and accepted by 3:00pm for any and the shipping the shipping the shipping the shipping the shipping the shipping the shipping the shipping the shipping the shipping the shipping shipping terms.                                                                                                    | Customer Pico<br>Standard - No C<br>5 (LE) parts and Burny Kalit<br>STT Monday - Friday, tems<br>riguested via prescribed car<br>ing charges for machines v<br>is not met.<br>mabbes: Standard shipping<br>inimum order net value thre<br>S AND CONDITIONS in Ador                                                                                                    | kup IS an option available<br>harge for Lincoln Electric<br>um(BK) Consumables will b<br>not acceptable for UPS ships<br>riers, additional charges will<br>will be subject to the net value<br>charges for consumables will<br>shold is not met.<br>se Format.                               | e under the dropdown<br>(LE) Parts or Burry  <br>shipped via UPS Next De<br>ment (size and weight limit<br>be applied.<br>s of the purchase order. S<br>li be subject to the net val   | "Shipping Type"<br>Kaliburn(IKK) Consis<br>sy Service on the sam<br>ations) will be shipped<br>shipping and handling of<br>ue of the purchase or | umables<br>e day as the order is re<br>via Lincoln Electric pre<br>harges will apply if the<br>der. Shipping and hand                                                |
| New Address  Shipping Options  Shipping Type:  All in-stock Lincoln Electri nd accepted by 3:00pm  respedited shipment is re acchines: Standard shipp  respedited shipment is re acchines: Standard shipp  respedited shipment is re acchines: Standard shipp  respedited shipment is re acchines: Standard shipp  respective the full policy TERM  Requested Ship Date                                                                                                    | Customer Pic<br>Standard - No C<br>c (LE) parts and Burny Kalik<br>C (LE) parts and Burny Kalik<br>ST Mondy - Friday, kenns<br>riquested via prescribed car<br>ing charges for machines v<br>is not met.<br>mables: Standard shipping<br>inimum order net value thre<br>S AND CONDITIONS in Adob                                                                                                    | kup is an option available<br>harge for Lincoln Electrin<br>unn(BK) Consumables will be<br>nat acceptable for UPS shipn<br>riers, additional charges will<br>will be subject to the net value<br>charges for consumables wi<br>shold is not met.<br>be Format:                               | e under the dropdown<br>(LE) Parts or Burry  <br>shipped via UPS Next Da<br>ment (size and weight limit<br>be applied.<br>s of the purchase order. S<br>II be subject to the net val   | "Shipping Type"<br>Kaliburn(BK) Consis<br>ay Service on the sam<br>atons) will be shipped<br>hipping and handling of<br>use of the purchase or   | umables  wia Lincoln Electric pre thanges will apply if the der. Shipping and hand                                                                                   |
| New Address Nipping Options Shipping Options Shipping Type: All in-stock Lincoln Electric ma accepted by 3:00pm arriers. acchines: Standard shippent is re dachines: Standard shippent is re dachines: Standard sh | Customer Pice<br>Standard - No C<br>C (LE) parts and winy Kalik<br>ST Monday - Friday, Kams<br>rquested via prescribed car<br>ing charges for machines v<br>is not met.<br>mables: Standard shipping<br>immum order net value thre<br>S AND CONDITIONS in Ador                                                                                                    | chup is an option available<br>harge for Lincoln Electric<br>sum(BK) Consumables will be<br>unn(BK) Consumables will be<br>acceptable for DS shipm<br>riters, additional charges will<br>will be subject to the net value<br>charges for consumables will<br>abold is not met.<br>be Format: | e under the dropdown<br>c(LE) Parts or Burny H<br>c(LE) and UPS Next Da<br>sent (size and weight limit<br>be applied.<br>c of the purchase order. S<br>li be subject to the net val    | "Shipping Type"<br>Kaliburn(BK) Consis<br>by Service on the same<br>atons) will be shipped<br>hipping and handling of<br>use of the purchase on  | umables  day as the order is re day as the order is re via Lincoln Electric pre tharges will apply if the der. Shipping and hand                                     |
| New Address Nipping Options Shipping Options Shipping Type: All in-stock Lincoln Electri nd accepted by 3:00pm arriers. arriers. acchines: Slandard shipp arrier net value threshold cincoln Electric(LE) Const. charges will apply if the n view the full policy TERM Requested Ship Date minimediate Special Shipping Inst.                                                                                                    | Customer Pice<br>Standard - No C<br>Standard - No C<br>C (LE) parts and Bumy Kalik<br>ST Monday - Friday, tems<br>rquested via prescribed car<br>ing charges for machines v<br>is not met.<br>mables: Standard shipping<br>immum order net value thre<br>S AND CONDITIONS in Ador<br>Control Date: (Min<br>customs:                                                                                                    | ckup is an option available<br>harge for Lincoln Electric<br>sum(BK) Consumables will be<br>unn(BK) Consumables will be<br>acceptable for USs ahop<br>riers, additional charges will<br>will be subject to the net value<br>charges for consumables will<br>abold is not met.<br>he Format.  | e under the dropdown<br>(LE) Parts or Burry )<br>shipped via UPS Next Da<br>ment (size and weight limit<br>be applied.<br>of the purchase order. S<br>II be subject to the net val     | "Shipping Type"<br>Kaliburn(BK) Consi<br>sy Service on the sam<br>atons) will be shipped<br>hipping and handling o                               | umables                                                                                                    |
| New Address Nipping Options Shipping Type: All in-stock Lincoln Electri and accepted by 3:00pm; rexpedited shipment is re fachines: Standard shipp refer net value threshold incoln Electric(LE) Const. sharges will apply if the in r/sew the full policy TERM Requested Ship Date () Immediate () Immediate () | Customer Pic<br>Standard - No C<br>Standard - No C<br>Standard - Friday, tems<br>scruested via prescribed car<br>ing charges for machines v<br>is not met.<br>mabbes: Standard shipping<br>inimum order net value thre<br>S AND CONDITIONS in Adoct                                                                                                    | kup is an option available<br>harge for Lincoln Electrii<br>ourn(BK) Consumables will be<br>not acceptable for UPS ships<br>reres, additional charges will<br>will be subject to the net value<br>charges for consumables will<br>shoul is not met.<br>he Format.                            | e under the dropdown<br>(LE) Parts or Burry I<br>shipped via UPS Next De<br>nent (size and weight limit<br>be applied.<br>e of the purchase order. S<br>Il be subject to the net val   | "Shipping Type"<br>Kaliburn(BK) Consi<br>ay Service on the sam<br>ations) will be shipped<br>hipping and handling of<br>ue of the purchase or    | umables <ul> <li>day as the order to re</li> <li>day as the order to re</li> <li>the order to re</li> <li>harges will apply if the</li> </ul> der. Shipping and hand |
| New Address New Address New Address New Address Shipping Options Shipping Type: All in-stock Lincoin Electri and accepted by 3:00pm arriers. If expedited shipment is re acchines: Standard shipp wider net value threabuilt acchines: Standard shipp wider net value threabuilt acchines: Standard shipp wide the full policy TERM Requested Ship Date Immediate Special Shipping Instr                                                                                                    | Customer Pic<br>Standard - No C<br>Standard - No C<br>Standard - Friday, tems<br>standard - Friday, tems<br>ing charges for machines v<br>is not met.<br>Standard shipping<br>immum order net value thre<br>Stand Control Date (Mr<br>Control Date (Mr                                                                                                    | kup is an option available<br>kup is an option available<br>um(RK) Consumables will be<br>not acceptable for UPS shipn<br>rers, additional charges will<br>will be subject to the net value<br>charges for consumables will<br>abold is not met.                                             | e under the dropdown<br>c(LE) Parts or Burny Is<br>shipped via UPS Next De<br>nent (size and weight limb<br>be applied.<br>e of the purchase order. S<br>II be subject to the net val  | "Shipping Type"<br>(aliburn(BK) Consi<br>ay Service on the sam<br>ations) will be shipped<br>hipping and handling of<br>use of the purchase on   | umables →<br>e day as the order is re<br>via Lincoln Electric pro<br>tharges will apply if the<br>der. Shipping and hand                                             |
| New Address New Address New Address New Address Shipping Options Shipping Type: All in-stock Lincoin Electri arriers. Texpedited shipment is re rexpedited shipment is re fachines: Slandard shipp irder net value threshold incoin Electric(LE) Consul- horges will apply if the n /iew the full policy TERM Requested Ship Date Immediate Special Shipping Instr                                                                                                    | Customer Pic<br>Standard - No C<br>Standard - No C<br>C (LE) parts and Burry Kalk<br>SST Monday - Friday. tems<br>squested via prescribed car<br>ing charges for machines v<br>is not met.<br>mables: Standard shipping<br>immum order net vialue thre<br>S AND CONDITIONS in Adoc<br>Control Date: (Mi<br>uctions:                                                                                                    | kup is an option available<br>arge for Lincoln Electric<br>um(RK) Consumables will be<br>not acceptable for UPS shipn<br>riers, additional charges will<br>will be subject to the net value<br>charges for consumables will<br>shold is not met.                                             | e under the dropdown<br>c(LE) Parts or Burry I<br>s shipped via UPS Next De<br>nent (size and weight limb<br>be applied.<br>e of the purchase order. S<br>II be subject to the net val | "Shipping Type"<br>(aliburn(BK) Consi<br>ay Service on the sam<br>ations) will be shipped<br>hipping and handling of<br>use of the purchase on   | umables →<br>bay as the order is re<br>vis Lincoln Electric pr<br>charges will apply if the<br>der. Shipping and hand                                                |
| New Address New Address New Address New Address Shipping Options Shipping Type: All in-stock Lincoin Electri and accepted by 3:00pmi arriers. Fexpedited shipment is re dachines: Standard shipp inder net value threshold incoin Electric(LE) Consi. Horizes will applicy TERM Requested Ship Date mediate Special Shipping Instr                                                                                                    | Customer Pic<br>Standard - No C<br>Standard - No C<br>C (LE) parts and Burny Kalit<br>ST Monday - Friday, tems<br>ing charges for machines v<br>ing charges for machines v<br>ing | Kup Is an option available<br>harge for Lincoln Electrin<br>un(KK) Consumables will be<br>not acceptable for UPS shipn<br>riers, additional charges will<br>will be subject to the net value<br>charges for consumables will<br>abdold is not met.                                           | e under the dropdown<br>c(LE) Parts or Burry H<br>control (size and weight limit<br>be applied.<br>It be subject to the net val                                                        | "Shipping Type"<br>Kaliburn(BK) Consi<br>y Service on the sam<br>ations) will be shipped<br>hipping and handling of<br>use of the purchase on    | umables –<br>e day as the order is n<br>via Lincoln Electric pr<br>charges will apply if the<br>der. Shipping and hand                                               |
| New Address New Address Nipping Options Shipping Type: All in-stock Lincoin Electri nd accepted by 3:00pmi arriers. Fexpedited shipment is re dachines: Standard shipp irder net value threshold ancoin Electric(LE) Consu- horarges will apply if the n //ew the full policy TERM Requested Ship Date @ Immediate Special Shipping Instr Additional Email Addrese                                                                                                    | Customer Pic<br>Standard - No C<br>2: (LE) parts and Burry Kalk<br>SST Monday - Friday, tems<br>ing charges for machines v<br>in ot met.<br>Ing charges for machines v<br>in ot met.<br>S AND CONDITIONS in Adoct<br>Control Date (MA<br>uctions:                                                                                                    | Kup Is an option available<br>harge for Lincoln Electrin<br>mot acceptable for UPS shipn<br>riers, additional charges will<br>will be subject to the net value<br>charges for consumables will<br>shold is not met.                                                                          | e under the dropdown<br>c(LE) Parts or Burry H<br>sciped via UPS Next Da<br>nent (size and weight limit<br>be applied.<br>It be subject to the net val                                 | "Shipping Type"<br>Kaliburn(BK) Consu<br>yy Service on the sam<br>statons) will be shipped                                                       | umables                                                                                                    |
| New Address New Address Nipping Options Shipping Options Shipping Type: Ull in-stock Lincoln Electric arries: arries: arries: Standard shippent is re Aachines: Standard shipp arrier net value threshold cincoln Electric(LE) Consu- tharges will apply if the n //ew the full policy TERM Requested Ship Date @ Immediate Special Shipping Instr The Lincoln Electric (LE) Consu- Additional Email Addre                                                                                                    | Customer Pic<br>Standard - No C<br>C (LE) parts and Sumy Kalt<br>SST Monday - Friday, tems<br>ing charges for machines v<br>in ot met.<br>Sandbard shipping<br>inimum order net value thre<br>S AND CONDITIONS in Adoct<br>Control Date:(M<br>uctions:                                                                                                    | Cup is an option available<br>harge for Lincoln Electrin<br>mot acceptable for UPS shipn<br>riters, additional charges will<br>will be subject to the net value<br>charges for consumables wi<br>shold is not met.<br>be Format.                                                             | e under the dropdown<br>c(LE) Parts or Burry H<br>sciue of UPS Next Da<br>so of the purchase order. S<br>it be subject to the net val                                                  | "Shipping Type"<br>Kaliburn(BK) Consi<br>by Service on the same<br>atons) will be shipped<br>hipping and handling of<br>use of the purchase on   | umables  day as the order is re day as the order is re tharges will apply if the tharges will apply if the der. Shipping and hand                                    |

#### Shipping Information

| Shipping Address  |                                                                                 |
|-------------------|---------------------------------------------------------------------------------|
| Default (NOTICE   | Click here to Change Partner Number(SoldTo) if default address is not correct.) |
| Company Name:     | ABC COMPANY                                                                     |
| Street:           | 123 MAIN STREET                                                                 |
| City, State, Zip: | CLEVELAND, OH 44117                                                             |
| Country:          | US                                                                              |
| Phone No.:        | 251 937-7975                                                                    |
| O Stored ShipTo   |                                                                                 |
| O New Address     |                                                                                 |

#### Ship Date & Special Instructions

| Request             | ed Ship Date |                          |   |
|---------------------|--------------|--------------------------|---|
| Reques<br>Imme      | ate          | OControl Date:(M/D/YYYY) |   |
| Special Shipping In | structions:  |                          |   |
|                     |              |                          | * |
|                     |              |                          |   |

#### Carbon Copy

Additional Email Addresses to Carbon Copy: The Lincoln Electric Order Status emails will be Carbon Copied to any email address added below. Multiple email addresse separated by a comma with no spaces in between.)

Email:

john\_smith@abc.com, lincoln\_rep@lincolnelectric.com

# Step 3: Shipping Information

- Shipping Information Review Default shipping address. Select New Address if required. Review the Terms & Conditions and enter options if required.
- Ship Date Request an immediate ship date, or a future date using Control Date.
- Enter any **Special Shipping Instructions** for the shipping department.
- Carbon Copy Enter email addresses separated by a comma for those who need to be copied on the Order Confirmation and click CONTINUE after selections are made.

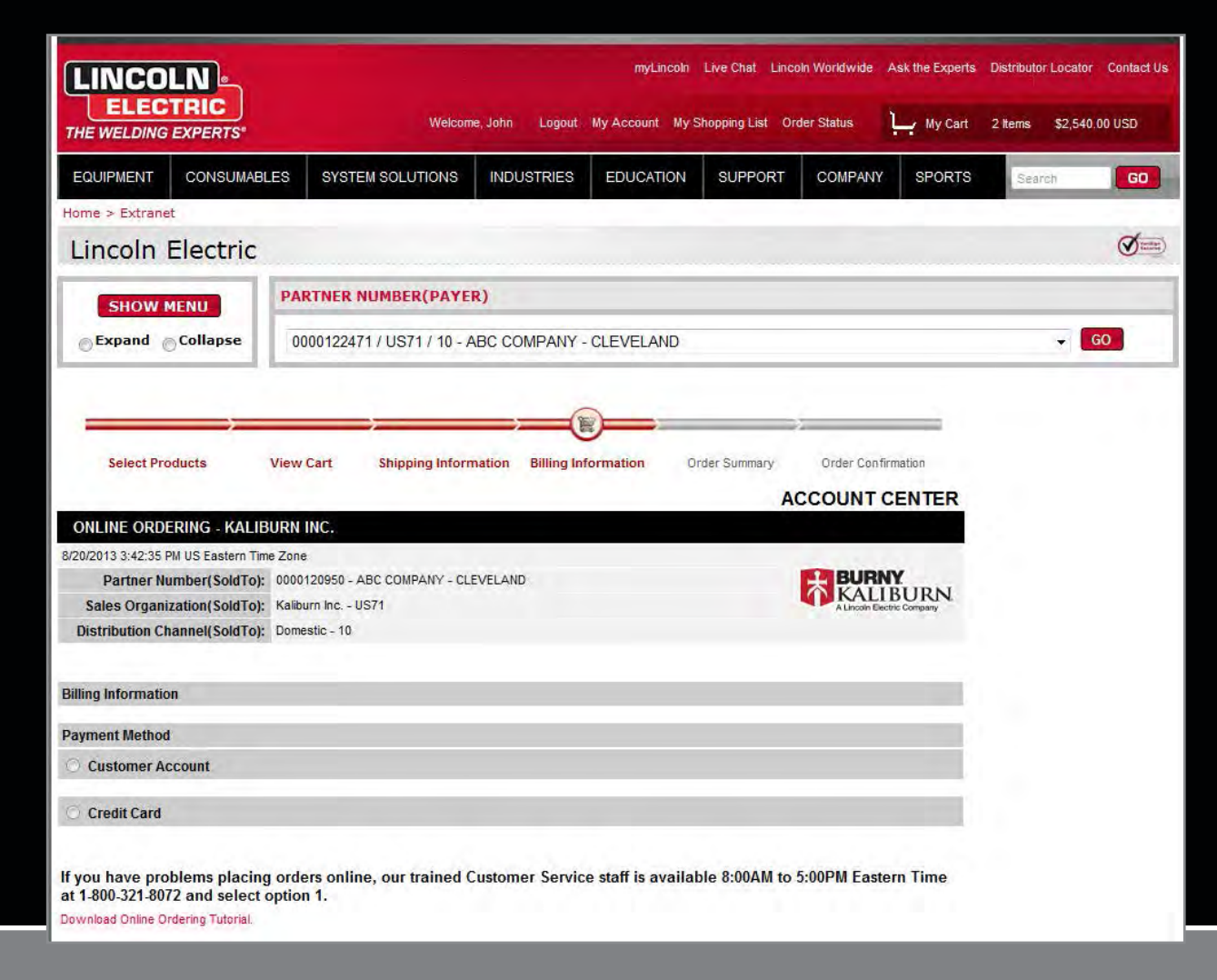

# Step 4: Billing Information

#### Customer Account Billing

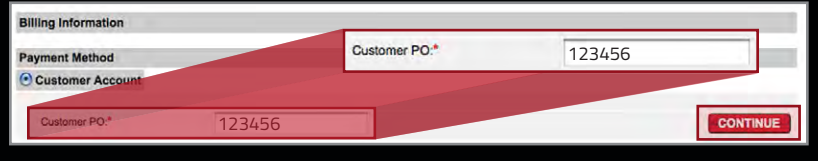

#### Credit Card Billing

| Credit Card                                                                                |                  | Credit Card Number:*                                            |                |
|--------------------------------------------------------------------------------------------|------------------|-----------------------------------------------------------------|----------------|
| Credit Card Number.*<br>Expiration Date.*<br>Security ID:*<br>Name as it appears on card.* |                  | Expiration Date:"<br>Security ID:"<br>Name as it appears on car | 7/5A<br>MM / Y |
| Billing Address:                                                                           | Same as Shippin  | g Address                                                       |                |
| First Name:*                                                                               |                  | - X - 1                                                         |                |
| Last Name:*                                                                                | 1                |                                                                 |                |
| Company Name:                                                                              | ABC Welding Stor | e #1                                                            |                |
| Country:*                                                                                  | USA              |                                                                 |                |
| Street.*                                                                                   | 123 Welder Way   |                                                                 |                |
| City:*                                                                                     | Cleveland        |                                                                 |                |
| State:*                                                                                    | Ohio             | \$                                                              |                |
| Zip:"                                                                                      | 44117            |                                                                 |                |
| Phone No*                                                                                  | 1                |                                                                 |                |
|                                                                                            | Save credit card | information to my account                                       |                |
| Customer PO:                                                                               | 345              |                                                                 |                |

For payment options choose Customer Account or Credit Card payment.

- Customer Account Enter a purchase order number.
- **Credit Card** Enter card information in the required fields.
  - » Visa<sup>®</sup> & MasterCard<sup>®</sup> only.
  - Click on Save credit card information to my account to store your billing information.

Save the Billing Information section by selecting **CONTINUE**.

| -                                                                                                    |                                                                                                    |                                                                                                    | -     |                                       |                                               | _                                                    |                                                                       |
|----------------------------------------------------------------------------------------------------|----------------------------------------------------------------------------------------------------|----------------------------------------------------------------------------------------------------|-------|---------------------------------------|-----------------------------------------------|------------------------------------------------------|-----------------------------------------------------------------------|
| Se                                                                                                    | elect Products                                                                                                    | View Cart Shipping Informa                                                                                                    | tion  | Billing Information                   | Order Summary                                 | Order C                                              | on firmation.                                                         |
|                                                                                                    |                                                                                                    | 200-2000-0-                                                                                                    |       |                                       | AC                                            | COUN                                                 | T CENTER                                                              |
| ONLIN                                                                                                    | e ordering - Kalibi                                                                                                    | JRN INC.                                                                                                    |       |                                       |                                               |                                                      |                                                                       |
| 8/20/2013                                                                                                    | 3:45:43 PM US Eastern Time                                                                                                    | Zone                                                                                                    |       |                                       |                                               |                                                      | DAIV                                                                  |
| Faloc                                                                                                    | Organization(SoldTo):                                                                                                    | Kalibura lac US71                                                                                                    | ELAN  |                                       |                                               | <b>KA</b>                                            | LIBURN                                                                |
| Dietribu                                                                                                    | ution Channel (SoldTo):                                                                                                    | Domestic - 10                                                                                                    |       |                                       |                                               | A LINCO                                              | n Electric Company                                                    |
| Distribu                                                                                                    | adon channel(Solaro).                                                                                                    | oonoale - 10                                                                                                    |       |                                       |                                               |                                                      |                                                                       |
| Quantity                                                                                                    | Lincoln Part Number /                                                                                                    | Description                                                                                                    | Ava   | ilability                             | Unit                                          |                                                      | Ext. Net Pric                                                         |
|                                                                                                    | customer Part Number                                                                                                    |                                                                                                    | Otv   | From                                  | Industrial Drice Not Dric                     | re UOM                                               |                                                                       |
| 2 EA                                                                                                    | BK277286                                                                                                    | SHIELD CAP ASSEMBLY Sp/FL/PL                                                                                                    | 0 2   | 2710 - Ladson SC<br>US<br>Backordered | \$20.0000 \$20.0                              | 1000 1 EA                                            | \$40.00 US                                                            |
| 2 EA                                                                                                    | BK277000                                                                                                    | TORCH BODY ASSEMBLY Sp/FL/PL<br>150/200/275                                                                                                    | 2     | 2710 - Ladson SC<br>US                | \$1,250.0000 \$1,250.0                        | 1000 1 EA                                            | \$2,500.00 US                                                         |
|                                                                                                    |                                                                                                    |                                                                                                    |       |                                       |                                               |                                                      |                                                                       |
|                                                                                                    |                                                                                                    | You can choose NOT                                                                                                    | to us | e Reward Points                       | Base Poir<br>Ore<br>on this order if you like | nts Used:<br>Taxes:<br>der Total:<br>e?              | (\$600.00) US<br><u>\$150.35 US</u><br>\$2,090.35 US<br>REMOV         |
| Partner Ir                                                                                                    | nformation                                                                                                    | You can choose NOT                                                                                                    | to us | e Reward Points                       | Base Poir<br>Ore                              | nts Used:<br>Taxes:<br>der Total:<br><mark>e?</mark> | (\$600.00) US<br><u>\$150.35 US</u><br>\$2,090.35 US<br>REMOV         |
| Partner Ir<br>Company M                                                                                                    | nformation                                                                                                    | You can choose NOT                                                                                                    | to us | e Reward Points                       | Base Poir<br>Orc                              | nts Used:<br>Taxes:<br>der Total:<br><mark>e?</mark> | (\$600.00) US<br><u>\$150.36 US</u><br>\$2,090.35 US<br><u>REMOV</u>  |
| Partner Ir<br>Company M<br>Street:                                                                                                    | nformation                                                                                                    | You can choose NOT<br>ABC COMPANY<br>123 MAIN STREET                                                                                                    | to us | e Reward Points                       | Base Poir<br>Orc                              | nts Used:<br>Taxes:<br>der Total:<br>e?              | (\$600.00) US<br><u>\$150.35 US</u><br>\$2,090.35 US<br>REMOV         |
| Partner Ir<br>Company M<br>Street:<br>City, State,                                                                                                    | nformation<br>lame:<br>Zip:                                                                                                    | You can choose NOT<br>ABC COMPANY<br>123 MAN STREET<br>CLEVELAND, OH 44117                                                                                                    | to us | e Reward Points                       | Base Poir                                     | nts Used:<br>Taxes:<br>der Total:<br>e?              | (\$600.00) US<br><u>\$150.35 US</u><br>\$2,090.35 US<br>REMOV         |
| Partner Ir<br>Company M<br>Street:<br>City, State,<br>Country:                                                                                                    | nformation<br>lame:<br>Zlp:                                                                                                    | You can choose NOT<br>ABC COMPANY<br>123 MAN STREET<br>CLEVELAND, OH 44117<br>US                                                                                                    | to us | e Reward Points                       | Base Poir                                     | nts Used:<br>Taxes:<br>der Total:<br>e?              | (\$600.00) US<br><u>\$150.35 US</u><br>\$2,090.35 US<br>REMOV         |
| Partner Ir<br>Company M<br>Street:<br>City, State,<br>Country:<br>Shipping                                                                                                    | nformation<br>Iame:<br>Zlp:<br>Information                                                                                                    | You can choose NOT<br>ABC COMPANY<br>123 MAN STREET<br>CLEVELAND, OH 44117<br>US                                                                                                    | to us | e Reward Points                       | Base Poir                                     | nts Used:<br>Taxes:<br>der Total:<br>e?              | (\$600.00) US<br><u>\$150.35 US</u><br>\$2,090.35 US<br>REMOV         |
| Partner Ir<br>Company M<br>Street:<br>City, State,<br>Country:<br>Shipping<br>Default Sol<br>Selected:                                                                                                    | <b>Iformation</b><br>iame:<br>Zip:<br>Information<br>dTo Shipping Address                                                                      | You can choose NOT<br>ABC COMPANY<br>123 MAIN STREET<br>CLEVELAND, OH 44117<br>US<br>0000120950                                                                                                    | to us | e Reward Points                       | Base Poir<br>Orr                              | nts Used:<br>Taxes:<br>der Total:<br>e?              | (\$600.00) US<br><u>\$150.35 US</u><br>\$2,090.35 US<br><b>REMOV</b>  |
| Partner In<br>Company A<br>Street:<br>City, State,<br>Country:<br>Shipping<br>Default Sol<br>Selected:<br>Company M                                                                                                 | <b>Iformation</b><br>Isame:<br>Zip:<br>Information<br>dTo Shipping Address<br>Isame:                                                           | You can choose NOT<br>ABC COMPANY<br>123 MAIN STREET<br>CLEVELAND, OH 44117<br>US<br>0000120950<br>ABC COMPANY                                                                                                    | to us | e Reward Points                       | Base Poir<br>Orr                              | nts Used:<br>Taxes:<br>der Total:<br>e?              | (\$600.00) US<br><u>\$150.35 US</u><br>\$2,090.35 US<br><b>REMOV</b>  |
| Partner In<br>Company M<br>Street:<br>City, State,<br>Country:<br>Shipping<br>Default Sol<br>Selected:<br>Company M<br>Attn:                                                                                        | <b>iformation</b><br>Iame:<br>Zip:<br>I <b>nformation</b><br>dTo Shipping Address<br>Iame:                                                     | You can choose NOT<br>ABC COMPANY<br>123 MAN STREET<br>CLEVELAND, OH 44117<br>US<br>0000120950<br>ABC COMPANY                                                                                                    | to us | e Reward Points                       | Base Poir                                     | nts Used:<br>Taxes:<br>der Total:<br>e?              | (\$600.00) US<br><u>\$150.35 US</u><br>\$2,090.35 US<br><u>REMOV</u>  |
| Partner Ir<br>Company Iv<br>Street:<br>City, State,<br>Country:<br>Shipping<br>Default Sol<br>Selected:<br>Company Iv<br>Attn:<br>Street:<br>City, State,<br>Company Iv<br>Attn:                                    | nformation<br>Iame:<br>Zip:<br>Information<br>dTo Shipping Address<br>Iame:                                                                    | You can choose NOT<br>ABC COMPANY<br>123 MAN STREET<br>CLEVELAND, DH 44117<br>US<br>0000120950<br>ABC COMPANY<br>123 MAN STREET<br>CLEVELAND, DH 44117                                                                              | to us | e Reward Points                       | Base Poir                                     | nts Used:<br>Taxes:<br>der Total:<br>e?              | (\$600.00) US<br><u>\$150.36 US</u><br>\$2,090.36 US<br><u>REMOV</u>  |
| Partner II<br>Company M<br>Street:<br>City, State,<br>Country:<br>Shipping<br>Default Sol<br>Selected:<br>Company M<br>Attn:<br>Street:<br>City, State,<br>Country:                                                 | nformation<br>iame:<br>Zip:<br>Information<br>dTo Shipping Address<br>iame:<br>Zip:                                                            | You can choose NOT<br>ABC COMPANY<br>123 MAN STREET<br>CLEVELAND, OH 44117<br>US<br>0000120950<br>ABC COMPANY<br>123 MAIN STREET<br>CLEVELAND, OH 44117<br>US                                                                       | to us | e Reward Points                       | Base Poir<br>Orr                              | nts Used:<br>Taxes:<br>der Total:<br>e?              | (\$600.00) US<br><u>\$150.35 US</u><br>\$2,090.35 US<br><u>REMOL</u>  |
| Partner in<br>Company M<br>Street:<br>City, State,<br>Country:<br>Shipping<br>Default Sol<br>Selected:<br>Company M<br>Attn:<br>Street:<br>City, State,<br>Country:                                                 | <b>Iformation</b><br>Iame:<br>Zip:<br>Information<br>dTO Shipping Addreas<br>Iame:<br>Zip:                                                     | You can choose NOT<br>ABC COMPANY<br>123 MAIN STREET<br>CLEVELAND, OH 44117<br>US<br>0000120950<br>ABC COMPANY<br>123 MAIN STREET<br>CLEVELAND, OH 44117<br>US<br>24 027 7075                                                       | to us | e Reward Points                       | Base Poir                                     | nts Used:<br>Taxes:<br>der Total:<br>e?              | (\$600.00) US<br><u>\$160.36 US</u><br>\$2,090.35 US<br><u>REMOV</u>  |
| Partner in<br>Company &<br>Street:<br>City, State,<br>Country:<br>Shipping<br>Default Sol<br>Selected:<br>Company &<br>Attn:<br>Street:<br>City, State,<br>Country:<br>Phone No.:                                   | nformation<br>Hame:<br>Zip:<br>Information<br>dTo Shipping Address<br>Hame:<br>Zip:                                                            | You can choose NOT<br>ABC COMPANY<br>123 MAIN STREET<br>CLEVELAND, OH 44117<br>US<br>0000120950<br>ABC COMPANY<br>123 MAIN STREET<br>CLEVELAND, OH 44117<br>US<br>251 937.7975<br>Standard, No Charge for Lipsche Einf              | to us | e Reward Points                       | Base Poir                                     | nts Used:<br>Taxes:<br>der Total:<br>e?              | (\$600.00) US<br><u>\$160.35 US</u><br>\$2,090.35 US<br><u>REMOV</u>  |
| Partner In<br>Company A<br>Street:<br>City, State,<br>Country:<br>Shipping<br>Default Sole<br>Company A<br>Attn:<br>Street:<br>City, State,<br>Country:<br>Phone No.:<br>Shipping Tj<br>Benuested                   | nformation<br>lame:<br>Zip:<br>dTo Shipping Address<br>tame:<br>Zip:<br>Zip:                                                                   | You can choose NOT<br>ABC COMPANY<br>123 MAN STREET<br>CLEVELAND, OH 44117<br>US<br>0000120950<br>ABC COMPANY<br>123 MAIN STREET<br>CLEVELAND, OH 44117<br>US<br>251 937-7975<br>Standard - No Charge for Lincoln Elec<br>Immediate | to us | e Reward Points                       | Base Poir<br>Or<br>on this order if you like  | nts Used:<br>Taxes:<br>der Total:<br>e?              | (\$600.00) US<br><u>\$160.36 US</u><br>\$2,090.35 US<br><u>REMO</u> \ |
| Partner II<br>Street:<br>City, State,<br>Country:<br>Shipping<br>Default Sol<br>Selected:<br>Company M<br>Attn:<br>Street:<br>City, State,<br>Country:<br>Phone No.:<br>Shipping T;<br>Repeated Shi                 | Iformation<br>Lame:<br>Zip:<br>Information<br>dTo Shipping Address<br>Lame:<br>Zip:<br>Zip:<br>Ship Date:<br>Ship Date:<br>Ship Date:          | You can choose NOT<br>ABC COMPANY<br>123 MAN STREET<br>CLEVELAND, OH 44117<br>US<br>0000120950<br>ABC COMPANY<br>123 MAIN STREET<br>CLEVELAND, OH 44117<br>US<br>251 937-7975<br>Standard - No Charge for Lincoln Elec<br>Immediate | to us | e Reward Points                       | Base Poir<br>Or<br>on this order if you like  | nts Used:<br>Taxes:<br>der Total:<br>b?              | (\$600.00) US<br><u>\$150.36 US</u><br>\$2,090.35 US<br><u>REMOV</u>  |
| Partner I II<br>Street:<br>City, State,<br>Country:<br>Shipping<br>Default Sol Sol<br>Company h<br>Attr.<br>Street:<br>Chy, State,<br>Country:<br>Phone No.:<br>Shipping T,<br>Requested<br>Country:<br>Balling for | Iformation<br>iame:<br>Zip:<br>Information<br>dTo Shipping Address<br>Iame:<br>Zip:<br>Zip:<br>Ship Date:<br>pping instructions:               | You can choose NOT<br>ABC COMPANY<br>123 MAN STREET<br>CLEVELAND, OH 44117<br>US<br>0000120950<br>ABC COMPANY<br>123 MAN STREET<br>CLEVELAND, OH 44117<br>US<br>251 937-7975<br>Slandard - No Charge for Lincoln Elec<br>Immediate  | to us | e Reward Points                       | Base Poir<br>Or<br>on this order if you like  | nts Used:<br>Taxes:<br>der Total:<br>Der P           | (\$600.00) US<br><u>\$150.36 US</u><br>\$2,090.35 US<br><u>REMOV</u>  |
| Partner In<br>Company I N<br>Street:<br>Clvy, State.<br>Country:<br>Selected:<br>Cry, State.<br>Cry, State.<br>Cry, State.<br>Cry, State.<br>Shipping Tr<br>Requested<br>Special Shi<br>Billing Internet.           | Iformation<br>iame:<br>Zip:<br>Information<br>dTo Shipping Address<br>iame:<br>Zip:<br>Zip:<br>Ship Date:<br>ipping instructions:<br>cormation | You can choose NOT<br>ABC COMPANY<br>123 MAN STREET<br>CLEVELAND, OH 44117<br>US<br>0000120950<br>ABC COMPANY<br>123 MAIN STREET<br>CLEVELAND, OH 44117<br>US<br>251 937-7975<br>Standard - No Charge for Lincoln Elec<br>Immediate | to us | e Reward Points                       | Base Poir<br>Or<br>on this order if you like  | nts Used:<br>Taxes:<br>der Total:<br><del>20</del> ? | (\$600.00) US<br><u>\$150.35 US</u><br>\$2,090.35 US<br><u>REMOV</u>  |

#### **Order Summary**

| Quantity                                   | Lincoln Part Number /<br>Customer Part Number | Description                                 | Ava     | ilability                             | 1                     | Unit          |        |                |
|--------------------------------------------|-----------------------------------------------|---------------------------------------------|---------|---------------------------------------|-----------------------|---------------|--------|----------------|
|                                            |                                               |                                             | Qty     | From                                  | Industrial Price      | Net Price     | UOM    |                |
| 2 EA                                       | BK277286                                      | SHIELD CAP ASSEMBLY Sp/FL/PL                | 0<br>2  | 2710 - Ladson SC<br>US<br>Backordered | \$20.0000             | \$20.0000     | 1 EA   | \$40.00 USE    |
| 2 EA                                       | BK277000                                      | TORCH BODY ASSEMBLY Sp/FL/PL<br>150/200/275 | 2       | 2710 - Ladson SC<br>US                | \$1,250.0000          | \$1,250.0000  | 1 EA   | \$2,500.00 USI |
|                                            |                                               |                                             | -       |                                       |                       | Items         | Total: | \$2,540.00 USI |
|                                            |                                               |                                             |         |                                       |                       | Base Points ! | Used:  | (\$600.00) USI |
|                                            |                                               |                                             |         |                                       |                       | т             | axes:  | \$150.35 US    |
|                                            |                                               |                                             |         |                                       |                       | Order         | Total: | \$2,090.35 US  |
|                                            |                                               | You can choose NOT                          | 10.110  | - Doword Doin                         | to an this order if   | tuen liko?    |        | REMON          |
|                                            |                                               | Tou can choose not                          | to use  | e Reward Point                        | s on this order in    | you like :    |        | REMOV          |
| Partner In                                 | formation                                     |                                             |         |                                       |                       |               |        |                |
| Company N                                  | Jame:                                         | ABC COMPANY                                 |         |                                       |                       |               |        |                |
| Street:                                    |                                               | 123 MAIN STREET                             |         |                                       |                       |               |        |                |
| City, State,                               | Zip:                                          | CLEVELAND, OH 44117                         |         |                                       |                       |               |        |                |
| Country:                                   |                                               | US                                          |         |                                       |                       |               |        |                |
| Shipping I                                 | Information                                   |                                             |         |                                       |                       |               |        |                |
| Default Sold<br>Selected:                  | 1To Shipping Address                          | 0000120950                                  |         |                                       |                       |               |        |                |
| Company N                                  | iame:                                         | ABC COMPANY                                 |         |                                       |                       |               |        |                |
| Attn:                                      |                                               |                                             |         |                                       |                       |               |        |                |
| Street:                                    |                                               | 123 MAIN STREET                             |         |                                       |                       |               |        |                |
| City, State,                               | Zip:                                          | CLEVELAND, OH 44117                         |         |                                       |                       |               |        |                |
| Country:                                   |                                               | US                                          |         |                                       |                       |               |        |                |
| Phone No.:                                 |                                               | 251 937-7975                                |         |                                       |                       |               |        |                |
| Shipping Ty                                | /pe:                                          | Standard - No Charge for Lincoln Elect      | tric(LE | .) Parts or Burny Kal                 | liburn(BK) Consumable | es            |        |                |
| Requested                                  | Ship Date:                                    | Immediate                                   |         |                                       |                       |               |        |                |
| reducerea                                  | oning Instructions                            |                                             |         |                                       |                       |               |        |                |
| Special Ship                               | pping mon docond.                             |                                             |         |                                       |                       |               |        | _              |
| Special Ship<br>Billing Info               | rmation                                       |                                             |         |                                       |                       |               |        |                |
| Special Ship<br>Billing Info<br>Customer P | ormation                                      | 123456                                      |         |                                       |                       |               |        | $\downarrow$   |

NOTE: If expedited freight charges are requested or required, these additional charges will not be applied to the order until the order has been shipped.

## Step 5: Order Summary & Redeem Points

Please review the following information on the Order Summary screen:

- Product and quantity ordered
- Pricing
- Partner and Shipping Information
- Available rewards points will appear on the Order Summary. To redeem your rewards, select Apply points.
   Points can also be removed, by clicking remove.\* Review the summary and submit your order.

Click on **SUBMIT ORDER** when ready to proceed.

\*Once an order is submitted, points cannot be refunded or applied to another order.

| Se                       | alact Products             | /iaw Carr        | Shipping Intermetion         | Billing Interni   | ation Order :       | Silmittaty   | Order | Confirmation   |
|--------------------------|----------------------------|------------------|------------------------------|-------------------|---------------------|--------------|-------|----------------|
| -                        |                            |                  |                              |                   |                     | AC           | cou   | NT CENTER      |
| ONLIN                    | E ORDERING - KALIBU        | JRN INC.         |                              |                   |                     |              |       |                |
| 8/20/2013                | 3:46:50 PM US Eastern Time | Zone             |                              |                   |                     |              |       |                |
| Pa                       | rtner Number(SoldTo):      | 0000120950 - A   | BC COMPANY - CLEVELAN        | D                 |                     |              | ÷ 탄   | URNY           |
| Sales                    | Organization(SoldTo):      | Kaliburn Inc US  | 571                          |                   |                     |              | ALF   | ALIDURIN.      |
| Distrib                  | ution Channel(SoldTo):     | Domestic - 10    |                              |                   |                     |              |       |                |
| Order Infe               | ormation                   |                  |                              |                   |                     |              |       |                |
| Custome                  | r PO:                      | 123456           |                              |                   |                     |              |       |                |
| Date Orde                | ered:                      | 8/20/2013        |                              |                   |                     |              |       |                |
| Lincoln O                | rder #:                    | 0005823882       |                              |                   |                     |              |       |                |
| Quantity                 | Lincoln Part Number /      | Description      | on                           |                   |                     | Unit         |       | Ext. Net Price |
|                          | customer rar numbe         |                  |                              |                   | Industrial Price    | Net Price    | UOM   |                |
| 2 E A                    | BK277286                   | SHIELD CA        | P ASSEMBLY Sp/FL/PL          |                   | \$20,0000           | \$20,0000    | 1 EA  | \$40.00 USE    |
| 2 F 4                    | BK277000                   | TORCH BO         | DY ASSEMBLY So/EL/PL 1       | 50/200/275        | \$1 250 0000        | \$1 250 0000 | 1 FA  | \$2 500 00 USE |
| Partner II               | nformation                 |                  |                              |                   |                     |              |       |                |
| Company N                | Name:                      | ABC COMPANY      |                              |                   |                     |              |       |                |
| Street:                  |                            | 123 MAIN STREE   | T.                           |                   |                     |              |       |                |
| City, State,             | , Zip:                     | CLEVELAND, OF    | 1 44117                      |                   |                     |              |       |                |
| Country:                 |                            | US               |                              |                   |                     |              |       |                |
| Shipping                 | Information                | -                |                              |                   |                     |              |       |                |
| Default Sol<br>Selected: | ldTo Shipping Address      | 0000120950       |                              |                   |                     |              |       |                |
| Company N                | Name:                      | ABC COMPANY      |                              |                   |                     |              |       |                |
| Attn:                    |                            |                  |                              |                   |                     |              |       |                |
| Street:                  |                            | 123 MAIN STREE   | T                            |                   |                     |              |       |                |
| City, State,             | Zip:                       | CLEVELAND, OF    | 44117                        |                   |                     |              |       |                |
| Country:                 |                            | US               |                              |                   |                     |              |       |                |
| Phone No.:               |                            | 251 937-7975     |                              |                   |                     |              |       |                |
| Shipping T               | ype:                       | Standard - No Cl | harge for Lincoln Electric(L | E) Parts or Burny | Kaliburn(BK) Consur | nables       |       |                |
| Requested                | I Ship Date:               | Immediate        |                              |                   |                     |              |       |                |
| Special Sh               | ipping Instructions:       |                  |                              |                   |                     |              |       |                |
| Billing Inf              | ormation                   |                  |                              |                   |                     |              |       |                |
| Customer F               | PO                         | 123456           |                              |                   |                     |              |       |                |
| Billing Meth             | bod                        | Customer Accou   | int                          |                   |                     |              |       |                |

# Step 6: Order Confirmation

- Order Acknowledgement is sent via email.
- To view order status and tracking information, click on the Lincoln Order #.

| Order Info                           | ormation                                      |                                          |
|--------------------------------------|-----------------------------------------------|------------------------------------------|
| Customer<br>Date Order<br>Lincoln Or | PO: 12<br>red: 8/2<br>rder #: 10              | 3456<br>20/2011 0005823882<br>058238021  |
| Quantity                             | Lincoln Part Number /<br>Customer Part Number | Description                              |
| 2 EA                                 | BK277286                                      | SHIELD CAP ASSEMBLY Sp/FL/PL             |
| 2 EA                                 | BK277000                                      | TORCH BODY ASSEMBLY Sp/FL/PL 150/200/275 |

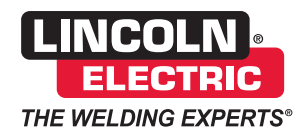

#### THE LINCOLN ELECTRIC COMPANY

22801 St. Clair Avenue • Cleveland, OH • 44117-1199 • U.S.A. Phone: +1.216.481.8100 • www.lincolnelectric.com

## THE LINCOLN ELECTRIC COMPANY of CANADA

179 Wicksteed Avenue • Toronto, ON • M4G 2B9 • Canada Customer Service: 1.800.268.6114 • www.lincolnelectric.ca

MC13-98 04/2014 ©Lincoln Global Inc. All Rights Reserved. Printed in U.S.A.